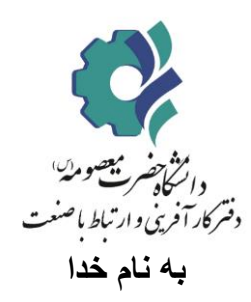

نمای کلی از فرآیند کار آموزی در سامانه ساجد

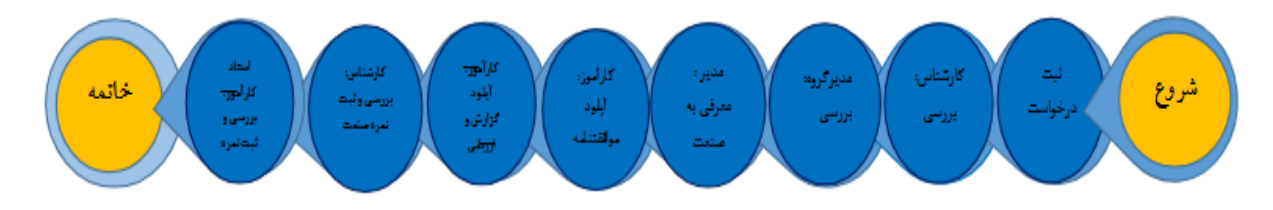

در ابتدا دانشجویان باید از طریق سامانه مروارید دانشگاه درخواست اشتغال به تحصیل خود را ثبت کرده و در ادامه در سامانه ساجد، درخواست کار آموزی خود را ثبت نمایند.

#### 1. مرحله اول: ورود به سامانه (دانشجو)

دانشجو ابتدا وارد سامانه <u>http://sajed.hmu.ac.ir/</u> می شود و سپس بر روی گزینه <u>ورود / ثبت</u> نام کلیک می نماید.

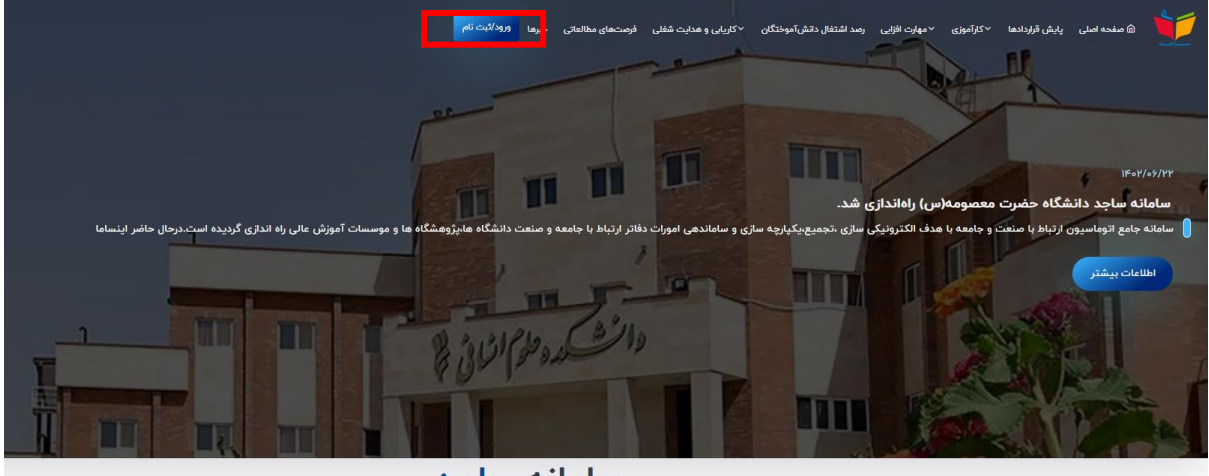

#### سامانه ساجد

### 2. مرحله دوم: ثبت نام در سامانه (دانشجو)

- در این صفحه دو مورد وجود دارد
- a) اگر از قبل در سامانه ثبت نام نموده اید، فقط کافیست نام کاربری و رمز عبوری را که تعیین کرده اید را وارد کرده و بر روی گزینه ورود کلیک نمایید

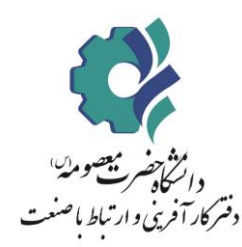

b) اما در غیر این صورت ابتدا بر روی گزینه ثبت نام کلیک نمایید و مراحل ثبت نام را انجام دهید. پس از تکمیل ثبت نام اولیه، شماره همراه دانشجو نام کاربری و کد ملی دانشجو رمز عبور خواهد بود.

| cinnelis derine de cintége<br>Service de la cintége |                                      |
|-----------------------------------------------------|--------------------------------------|
| خوش آمدید                                           | اد به پنل کاربری                     |
| سامانه ارتباط جامعه و صنعت با دانشگاه               | تام کال بردی (ایجان یا تصلیہ مریایل) |
|                                                     | ية مد<br>المنيةي : 6 0,886 و         |
|                                                     | ورید.<br>فراموشی زمار عبور؟          |
|                                                     |                                      |

# مرحله سوم: ثبت درخواست جدید کار آموزی (دانشجو)

دانشجو بعد از ورود به صفحه شخصی روی گزینه کار آموزی کلیک نماید و سپس گزینه درخواست جدید را بزنید و اطلاعات خواسته شده را پر نماید. بعد ازثبت اولیه انجام شده، سپس به کارشناس ارتباط با صنعت و کار آفرینی دانشگاه خود اطلاع دهد تا درخواست دانشجو را تایید نمایند.

|                             | <b>دستیمی سرو به</b> := ایست دوره های موارثی = ایست فرصتهای شفایی= ایست مشاوران شغلی و تحمیلی                              | داشبورد(نسخه : ۴.۴) ۞<br>اللما<br>و الان به مفحه امل |
|-----------------------------|----------------------------------------------------------------------------------------------------|------------------------------------------------------|
|                             | سیانی دیرانسه به است میدارد. دربه وقد در بورانند ایران می دسینان<br>استان دیرانسه به است میدارد. ایران می درباری می دسینان | 📀 هدایت شغلی و کاریایی د                             |
|                             | • درصورت رد درخواست شما توسط قارشناس قاراموژی شما مجاز به تبت درخواست مجدد خواهید بود.<br>ا                                | 🗹 کارآموزی 🗠                                         |
|                             | · امکان ویزایش یا حذف درخواست تا قبل از <b>بررسی توسط کاراموزی مقدور می</b> یاشید.                                         | _                                                    |
|                             | العلى، مرحة على بين العلامات درخواست كارتفوري                                                                              | كارآموز                                              |
| •                           |                                                                                                    | 👩 ببت درخواست جدید                                   |
| 0                           | ا شرکت ارگان اسازمان مربوطه ۱٫ در صورتی شرکت ارگان اسازمان مدنظر شما در لیست زیر نیست. کنید + را اشار دهید)<br>۲           | 📰 کارآموزی من                                        |
| زمينه فعاليت محل كارآموزى : | ل کارآموزی :                                                                                                    | ي موارتافزاني د                                      |
| طراحى                       | اداره صنعت و معدن استان تهران                                                                                              |                                                      |
|                             |                                                                                                    | 🖵 پیام های من                                        |
| ادرس محل کاراموزی :<br>جران | شماره تماس محل کراموزی :<br>منه به به مرب                                                                                  |                                                      |
| 40                          | *I IMM00003                                                                                                    |                                                      |
|                             | مالكيت شركت :                                                                                                    |                                                      |
|                             | 💿 دولتی 📄 خصوصی                                                                                                    |                                                      |
| نيم سال :                   | سال تحصيلی:                                                                                                    |                                                      |
| 🔘 اول 🛛 دوم 🔘 تایستان       | F++-]F+  +                                                                                                    |                                                      |
| استاد کارآموزی پیشتهادی :   | نوع کارآموزی 🕄                                                                                                    |                                                      |
| v ککی زادہ                  | ي معلج 🔿 كوآني کې کور                                                                                                    |                                                      |
| تعداد واحد گذرانده :        | معدل:                                                                                                    |                                                      |
| ۲۱۳۰ کې                     | 19                                                                                                    |                                                      |
|                             |                                                                                                    |                                                      |
| است کارآموزی                | ئېت درخوا                                                                                                    |                                                      |

### مرحله چهارم: بررسی درخواست (کارشناس)

بعد از ثبت درخواست، كارشناس ارتباط با صنعت درخواست دانشجویان را بررسی و تایید نمایند.

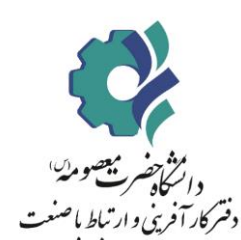

| هدایت شغلی و کاریابی 🗧          | اهت سامة،    | ی کارآموزی                   |                                                                                                    |              |                     |         |                |         |                       |               |         |                  |            |
|---------------------------------|--------------|------------------------------|----------------------------------------------------------------------------------------------------|--------------|---------------------|---------|----------------|---------|-----------------------|---------------|---------|------------------|------------|
| 🛱 فرصتهای مطالعاتی 🗧            | در حو، ست به | ی در موری                    | L.                                                                                                    | 5. Jun       |                     |         | : Ila a        |         |                       |               |         |                  |            |
| 🗹 کارآموزی                      |              | سمره موبایل یا تدمنی.        | .a                                                                                                    | تغيبى .      |                     |         | م سان .<br>دمه |         |                       | īmə Q         | جو      |                  |            |
| كار تناس ارتباط با منتت         |              |                              |                                                                                                    |              |                     |         |                |         |                       |               |         |                  |            |
| درخواستهای کارآموزی<br>معمد میر | درخواست      | های کارآموزی                 |                                                                                                    |              |                     |         |                |         |                       |               |         |                  |            |
| مۇزارشات كارآموزى<br>مىلىرىدىدى | جستجو د      | ر این صفحه: عنوان دوره یا مد | رس                                                                                                    |              |                     |         |                |         |                       |               |         | کپئ              | اكسل پرينت |
|                                 | ^#~          | ^ عنوان دوره <sup>ـ</sup>    | <ul> <li>&gt;&gt;&gt;&gt;&gt;&gt;&gt;&gt;&gt;&gt;&gt;&gt;&gt;&gt;&gt;&gt;&gt;&gt;&gt;&gt;&gt;&gt;&gt;&gt;&gt;&gt;&gt;&gt;&gt;&gt;&gt;&gt;</li></ul> | ~ کد ملی×    | ^ شماره دانشجویی `` | ^ رشته~ | ^ مقطع `       | ^ معدل~ | ^ تعداد واحد گذرانده∨ | ^ سال تحسیلی~ | ^ ترم ` | ^ تاريخ درخواست⊻ | ^ عمليات≺  |
| 🞓  فرصتهای کارآموزی 🗧           | 1            | ثبت شده توسط دانشجو          | رعناسادات علوی نیا(۲۷۳۵۸۶۰۳                                                                                                    | ۰۳۷۲۲۵۸۶۰۳   | 99024029            | مشاوره  | كارشتاسى       | 17.99   | 11.4                  | 11604-11604   | اول     | 14°04/90         | جزييات     |
| 🐣 اساتید کارآموزی د             | ٢            | ثبت شده توسط دانشجو          | معصومه سالاری فر(۱۳۳۸۸۱۲۷                                                                                                    | 1878471840   | FoodYYAoYF          | مشاوره  | كارشناسى       | 1V.PF   | 109                   | 1K0H+1K0K     | اول     | 11F0H/0V/PH      | جزييات     |
| 🙁 کارآموزان                     | ٣            | ثبت شده توسط دانشجو          | زهرا رستمی(۳۷۲۴۷۲۵۳ه)                                                                                                    | oraleateatea | F000PYA0PP          | مشاوره  | كارشتاسى       | ١٧.۵٨   | 117                   | 160%+116016   | اول     | 1KoK/0V/1K       | جزييات     |
| ې دانشکدهها د                   | ۴            | ثبت شده توسط دانشجو          | عطيه قاسمی(۱۲۷۴۰۹۳۴۸)                                                                                                    | 1878098857   | F000777.01Q         | مشاوره  | كارشتاسى       | 1A      | ١٢٥                   | lkoh-lkok     | اول     | lleoh/oV/Ah      | جزييات     |
| 🗔 صنايع و شرکتها 🔇              |              |                              |                                                                                                    |              |                     |         |                |         |                       |               |         |                  |            |

# 5. مرحله پنجم: بررسی درخواست (مدیر گروه)

بعد از تایید کارشناس، دانشجو به مدیرگروه خود اطلاع دهد تا درخواست دانشجو را تایید نمایند.

| 0                                           | ان<br>برایس معدر مربع                                                                                                    | مدرس استاد كارآموزي،                                                                         | ģρ                                  |              |                                           |                         |                                                         |                                                                                        |                                                                   | غلی و تحمیلی                                                                                                    | يلى≡ ليست مشاوران شا                                                                                                    | ست قرمتهای شا                                                         | ≥ لیست دورههای مهارتی≡ ار                                                                                                    | دىنلونى بىرىغ بە :                                                                                                    |    | داشبورد(نسخه : ۴.۳) (6)<br>رفتن به مشهه اسلن                                                                                                    |
|---------------------------------------------|----------------------------------------------------------------------------------------------------|----------------------------------------------------------------------------------------------|-------------------------------------|--------------|-------------------------------------------|-------------------------|---------------------------------------------------------|----------------------------------------------------------------------------------------|-------------------------------------------------------------------|----------------------------------------------------------------------------------------------------|----------------------------------------------------------------------------------------------------|-----------------------------------------------------------------------|----------------------------------------------------------------------------------------------------|----------------------------------------------------------------------------------------------------|----|----------------------------------------------------------------------------------------------------|
|                                             |                                                                                                    |                                                                                              |                                     |              |                                           |                         |                                                         |                                                                                        |                                                                   |                                                                                                    |                                                                                                    |                                                                       | أموزى                                                                                                    | استهای کارآ                                                                                                    |    | 🖽 فرضتهای مطالفاتی 🗧                                                                                                    |
|                                             |                                                                                                    |                                                                                              |                                     |              |                                           |                         |                                                         |                                                                                        |                                                                   |                                                                                                    |                                                                                                    |                                                                       | کارآموزی                                                                                                    | واستهای                                                                                                    | ١  | 🖌 کارآموزی ۸                                                                                                    |
| جديد                                        | )                                                                                                    |                                                                                              |                                     |              |                                           |                         |                                                         | انتظار بررسى                                                                           | 0 د                                                               |                                                                                                    |                                                                                                    |                                                                       |                                                                                                    |                                                                                                    | 1  | كارشتاس دانشكده                                                                                                    |
|                                             |                                                                                                    |                                                                                              |                                     |              |                                           |                         |                                                         |                                                                                        |                                                                   |                                                                                                    |                                                                                                    | In                                                                    |                                                                                                    |                                                                                                    |    | 🍥 صنایع و شرکت ها 🔇                                                                                                    |
| -                                           | عمليات                                                                                                    | تاريغ درخواست                                                                                | 100                                 | سال تخمیلی   | تقداد واخد كنرانية                        | مغذل                    | ghia                                                    | رشته                                                                                   | شمارة دانشاتويى                                                   | کد علی                                                                                                    |                                                                                                    | jps//S                                                                | Carlo<br>Carlo<br>Carlo | olsie #                                                                                                    |    | مدير گروه                                                                                                    |
|                                             | جزييات                                                                                                    | IF+W+P/IA                                                                                    | (6)                                 | (Kee-) (Ee.) | 17-                                       | 19                      | كارشناسي                                                | طرائنى                                                                                 |                                                                   |                                                                                                    | (+F9Y8FYY9+                                                                                                    | دانشجوی تستی                                                          | نىدە توسط دانشجو                                                                                                    | 100 1                                                                                                    |    | ۲۱ درخواستاهای گاراموزی                                                                                                    |
|                                             |                                                                                                    |                                                                                              |                                     |              |                                           |                         |                                                         |                                                                                        |                                                                   |                                                                                                    |                                                                                                    |                                                                       |                                                                                                    |                                                                                                    | ٢, | بالمريخة المحمد المحمد<br>المحمد المحمد المحمد المحمد المحمد المحمد المحمد المحمد المحمد المحمد المحمد المحمد المحمد المحمد المحمد المحمد المحمد المحمد المحمد المحمد المحمد المحمد المحمد المحمد المحمد المحمد المحمد المحمد المحمد المحمد المحمد المحمد المحمد المحمد المحمد م<br>المحمد المحمد المحم محمد المحمد المحمد المحمد المحمد المحم المحمد المحمد المحمد المحمد ا<br>المحمد المحمد المحمد المحمد المحمد المحمد المحمد المحمد محمد محمد محمد المحمد المحمد المحمد المحمد المحمد المحم م<br>محمد المحمد المحمد المحمد المحمد المحمد المحمد المحمد المحمد المحمد المحمد المحمد المحمد المحمد المحمد المحمد المحمد المحمد المحمد المحمد المحمد المحمد المحمد المحمد المحم<br>المحمد المحمد المحمد المحمد المحمد المحمد المحمد المحمد المحمد المحمد المحمد المحمد المحمد محمد محمد المحم محمد المحمد المحمد المحمد المح<br>المحمد المحمد المحمد المحمد المحمد المحمد المحمد محمد محمد المحمد محمد المحمد المحمد محمد محمد المحمد المحم محم<br>المحمد المحمد المحمد المحمد المحمد المحمد المحمد محمد محمد محمد محمد محمد المحمد محمد محمد محمد محمد محمد محمد محمم محمم                                                                                                    |
|                                             |                                                                                                    |                                                                                              |                                     |              |                                           |                         |                                                         |                                                                                        |                                                                   |                                                                                                    |                                                                                                    |                                                                       |                                                                                                    |                                                                                                    |    | 🚆 کارآموزان                                                                                                    |
|                                             |                                                                                                    |                                                                                              |                                     |              |                                           |                         |                                                         |                                                                                        |                                                                   |                                                                                                    |                                                                                                    |                                                                       |                                                                                                    |                                                                                                    | 4  | استاد کارآسا                                                                                                    |
|                                             |                                                                                                    |                                                                                              |                                     |              |                                           |                         |                                                         |                                                                                        |                                                                   |                                                                                                    |                                                                                                    |                                                                       |                                                                                                    |                                                                                                    |    |                                                                                                    |
| 13.64,8.35448.75                            | ىرىلەكلا كارلىرونىر                                                                                                    | <u>"</u> фр                                                                                  |                                     |              | ×                                         | ندى : ٨٨٨٨              | ل کارآموزی پیشنو                                        | شماره تعامى محز                                                                        | («F4Y&Y?Y4                                                        | اموزی دانشجوی تستی(۹۰<br>پیشنهادی : صنعت و معدن                                                                  | زییات درخواست کارآه<br>ا نام محل کارآموزی پر                                                                                                    | <b>1</b> 98 (1994) (19                                                | ی کارتموزی<br>ای کارتموزی                                                                                                    | دسترس سریع م<br>درخواستهای :<br>درخواست ه                                                                                                    | •  | ل المعر (اسطه : ۲۰٫۹) (المعلم : ۲۰٫۹) (المعلم)<br>(المراجع معالمات) (المعلم)<br>(المراجع معالمات) (المعلم)<br>(الموري) (الموري)                                                                                                    |
|                                             | aadaa Bilaagaa                                                                                                    | " <u>\$</u> p                                                                                |                                     |              | ×<br>-•PIAAA                              | يوي : ۲۸۸۸۸<br>نيران    | ل کارآموزی پیشنو<br>موزی پیشنهادی : د                   | شمارہ تمامی محز<br>آدرس محل کارآم                                                      | («F۹۲۵۲۳۲۹<br>۴                                                   | نموزی دانشجوی تستی(۹۰<br>پیشنهادی : صنعت و معدن<br>کارآموری پیشنهادی : طراحی                                     | زییات درخواست کارآه<br>ه نام محل کارآموری پر<br>م زمینه فعالیت محل ک                                                                                                    |                                                                       | ه در است سینان سالار<br>کارآموزی<br>ای کارآموزی                                                                                                    | استرس سرع م<br>درخواستهای<br>درخواست ه                                                                                                    |    | ماليور (لسفة : ۲۰) (م<br>ماليور منصف من<br>(مريد معلم العالي<br>الم من معلمه<br>الم من معلمه<br>مطالع و مركدها<br>ماليو مركدها د                                                                                                    |
| مرید دارد.<br>مرید<br>مایات                 | ىيەلىقە قرامورىرلىس<br>بىرەلىقە تەرامورىرلىس<br>روھ توغواست                                                                                                    | <b>%</b>                                                                                     | سال تخصيلى                          | . Bijten     | PIAAAA                                    | يدى : ٨٨٨٨ يون<br>جران  | ل کارآموزی پیشنو<br>بوزی پیشنهادی : ۲<br>۱۴۰۰۷۰۰۷/۱۸:   | شماره تمانی محا<br>ادرس محل کارام<br>(تاریخ درخواست :                                  | («F۹۲۵۲۲۲۹<br>•<br>•<br>• •                                       | موزی دانشجوی تسلی(۹۰<br>پیشنهادی : صنعت و معدن<br>کارآموری پیشنهادی : خراصی<br>نده :دانشجوی نسلی(۱۹۳۹-۹          | زیپات درخواست کارآ،<br>۱۹ نام محل کارآموزی په<br>۹ زدینه فعالیت محل ا<br>۱٫ داشجو درخواست دعنا                                                                                                    | and second of<br>and<br>and<br>and<br>and<br>and<br>and<br>and<br>and | ای است میدود میداد<br>کارآموری<br>یای کارآموری                                                                                                    | دسترسی سرچ ه<br>درخواست های<br>درخواست ه                                                                                                    |    | م اللي ملسور (لسلم : ۲۰۰۶) (<br>م اللي واري محمد اس<br>ال الروت محمد اس<br>الروت محمد المال ال<br>الموالي محمد المال ال<br>الموالي محمد المال الموالي<br>الموالي محمد المال الموالي<br>الموالي محمد الموالي<br>الموالي محمد الموالي محمد الموالي<br>الموالي محمد الموالي<br>الموالي محمد الموالي<br>الموالي محمد الموالي<br>الموالي محمد الموالي<br>الموالي محمد الموالي<br>الموالي محمد الموالي<br>الموالي محمد الموالي<br>الموالي محمد الموالي<br>الموالي محمد الموالي<br>الموالي محمد الموالي<br>الموالي محمد الموالي محمد الموالي<br>الموالي محمد الموالي محمد الموالي<br>الموالي محمد الموالي<br>الموالي محمد الموالي<br>الموالي محمد الموالي<br>الموالي محمد الموالي<br>الموالي محمد الموالي محمد الموالي محمد الموالي محمد الم                                                                                                    |
| مستدمسير تر<br>مستدمسير م<br>جريهات         | ىرى مەركە ئۇرىلىرى يەرىيىر<br>مەركە يەركە يۇرىلىرى<br>دەركە يەركە يەركە<br>دار (14/14/                                                                                                    | ца 🗘 р<br>1 ф<br>1 ф<br>1 ф<br>1 ф<br>1 ф<br>1 ф<br>1 ф                                      | مال الاسيلى<br>الإسرائي<br>الإسرائي | , avgad a    | -FIAAA                                    | يدى : ۸۸۸۸ نول<br>تېران | ل کارآموزی پیشنو<br>موری پیشنهادی : ۲<br>۱۴۰۰ (۱۹۰۷/۱۸۵ | شماره نمایی معا<br>ادرس محل کارام<br>اتاریخ درخواست :<br>امعدل :۱۹:                    | (+F4YAYPY4<br>•<br>•<br>•<br>•<br>•<br>•<br>•<br>•<br>•<br>•<br>• | امۇزى دانشجوى تستىرامە<br>يىشايادى : مىنىت و مىدن<br>كارلىورى يېشىيادى : خرامى<br>نىدە :دانشجوى ئىسى(مەجەجە ئىسى | زیرات درخواست کارآمون پ<br>انام محل کارآمون پ<br>مریب فعالیت محل کا<br>ارملته دانشجو هر آهی                                                                                                    | ا ایست این<br>این<br>این این<br>این این                               | ه از است میدان<br>کارآموزی<br>یان کارآموزی<br>یان میه<br>یان میه<br>شده نوسط داشتیو                                                                                                    | مىلىس سرچ ،<br>درخواست.هاى<br>درخواست.ها<br>درخواست.ها<br>درخواست.ها<br>درخواست.ها<br>درخواست.ها<br>درخواست.ها<br>درخواست.ها<br>درخواست.ها<br>درخواست.ها<br>درخواست.ها<br>درخواست.ها<br>درخواست.ها<br>درخواست.ها<br>درخواست.ها<br>درخواست.ها<br>درخواست.ها<br>درخواست.ها<br>درخواست.ها<br>درخواست.ها<br>درخواست.ها<br>درخواست.ها<br>درخواست.<br>درخواست.<br>درخواست.<br>درخواست.<br>درخواست.<br>درخواست.<br>درخواست.<br>درخواست.<br>درخواست.<br>درخواست.<br>درخواست.<br>درخواست.<br>درخواست.<br>درخواست.<br>درخواست.<br>درخواست.<br>درخواست.<br>درخواست.<br>درخواست.<br>درخواست.<br>درخور<br>درخواست.<br>درخواست.<br>درخوا<br>درخواست.<br>درخواست.<br>درخواست.<br>درخواست.<br>درخوا<br>درخواست.<br>درخواست.<br>درخواست.<br>درخوا<br>درخواست.<br>درخواست.<br>دا<br>د<br>د<br>دا<br>د<br>د<br>د<br>د<br>د<br>د<br>د<br>د<br>م<br>د<br>د<br>د<br>د<br>د<br>د |    | التانع مالمور(استد: ۲۰۱۲) (<br>الم راور با ماد مان<br>الم راور با ماد مان<br>الم راور با ماد<br>الم راور با ماد<br>الم راور با ماد<br>الم راور با ماد<br>الم ماد<br>الم<br>الم<br>الم<br>الم<br>الم<br>الم<br>الم<br>الم                                                                                                    |
| وفسادهمان ا<br>معالیات<br>جزیوان            | мдуция (П. Полку<br>Сандру (В.<br>18+1/н7/1                                                                                                    | ца <b>д</b> р                                                                                | سال تخسیلی<br>(۱۹۱۹-۱۹۹۱)           | . augud a    | ×<br>                                     | يدي : ۸۸۸۸<br>نيران     | ل کارآموزی پیشتو<br>بوزی پیشنهادی : ۱<br>۱۶۰۰ (۱۹۷/۱۸:  | شماره تماس مع<br>ادرس محل کاراه<br>اناریخ درخواست :<br>اناریخ است<br>استاد پیشنهادی    | (.FTY2FYY)<br><br><br><br><br><br><br>                            | موزی دانشجوی تستی(۹۰<br>پشتهادی : صنعت و معدن<br>کارآموری پیشنهادی : طراحی<br>نده :دانشجوی تستی(۹۹۹۹۲            | زویات درخواست کارآه<br>ه رام میل کارآمرزی یا<br>ه روینه همایت دهد<br>آزرشه داشتو هر تواس<br>آزرشه داشتو هر آمی<br>کاندراد وادد کارتیوه یک                                                                                                    | ۲ (۱۹۹۹ ۲۰۰۰ ۲۰۰۰ ۲۰۰۰ ۲۰۰۰ ۲۰۰۰ ۲۰۰۰ ۲۰۰۰                            | ان الاست میدار میدار<br>ای کارآموزی<br>ان می<br>ت شده توسط داشتی                                                                                                    | مىلىس سرو د<br>درخواست ھاى<br>ھ م م<br>ھ<br>ا س                                                                                                    |    | الی منابع منابع (است : ۲۰۱۶) (<br>م الروب منه مان<br>م الروب منه مان<br>کی گراموزی<br>م مرکزه<br>م مرکزهاستمای گراموزی<br>ب می گرود<br>ب می گرود<br>ب مانور<br>م الروباستمای گراموزی<br>ب مانور<br>م الروبار<br>م الروبار<br>م الروم الروب<br>م الروبار<br>م الروم ا                                                                                             |
| دستندین (<br>در ساله در ا                   | understand for strategy<br>Configure Base<br>(1944/047)                                                                                                    | ου <b>το ο</b><br>οι<br>οι<br>οι<br>οι<br>οι<br>οι<br>οι<br>οι<br>οι<br>οι<br>οι<br>οι<br>οι | مال تحسيلي<br>۱۴۰۰-۱۴۰۹             | asijaf a     | ×<br>                                     | يدى : ۸۸۸۸ يدى<br>چران  | ل کارآموزی پیشتو<br>موری پیشتهادی : ۲<br>۱۶۰۰ (۱۹۰۰/۱۸  | شماره نماس مع<br>الدرس محل كارام<br>الاربع درخواست :<br>العدل :۱۷<br>استاد پیشتهادی    | 14777777777777777777777777777777777777                            | موزی دانشجوی تستی(۲۰<br>پیشهادی : سندت و معدن<br>ازاموری پیشهادی : طراحی<br>اید : دانشجوی تستی(۲۰۳۹<br>۱۹۹       | ارییات درخواست کارآه<br>ا نام محل کارآموری پر<br>ام رییه فعایت محل<br>اریک داشتو هر تواست دهند<br>آزشته داشتو هر آخی<br>آزشته داشتو هر آخی<br>آزشته داشته آخی<br>آزشته داشتو هر آخی<br>آزشته داشتو هر آخی<br>آزشته داشتو هر آخی<br>آزشته داشتو هر آخی<br>آزشته داشتو هر آخی<br>آزشته داشتو هر آخی<br>آزشته داشتو هر آخی<br>آزشته داشتو هر آخی<br>آزشته داشتو هر آخی<br>آزشته داشتو هر آخی<br>آزشت داشتو آخی<br>آزشت داشتو آخی<br>آزشته داشتو آخی<br>آزشت آخی<br>آزشت آخی<br>آزشته آزش آخی<br>آزشت آخی<br>آزشت آخی<br>آزش آخی<br>آزش آخی<br>آزش آخی<br>آزش آخی<br>آزش آخی<br>آزش آخی<br>آزش آخی<br>آزش آخی<br>آزش آخی<br>آزش آخی<br>آزش آخی<br>آزش آخی<br>آزش آخی<br>آزش آخی<br>آزش آخی<br>آزش آخی<br>آزش آخی<br>آزش آخی<br>آزش آخی<br>آزش آخی<br>آزش آزش آخی<br>آزش آخی<br>آزش آخی<br>آزش آخی<br>آزش آخی<br>آزش آ |                                                                       | ان المحمد میمار میک<br>ای کارآموری<br>۵۰ می<br>۵۰ می<br>۵۰ می                                                                                                    | مىلىس سىغ د<br>درخواست ھاي<br>قار خواست ھاي<br>ا                                                                                                    |    | الله ملمور(است : ۲۰٫۱) (<br>الم مرتبه من الماري (<br>الم مرتبه من الماري (<br>الم مرتبه منهای م<br>الم مرتبه منهای م<br>الم مرتبه منهای م<br>الم مرتبه منهای م<br>الم مرتبه منهای م<br>الم مرتبه منهای م<br>الم مرتبه م<br>الم مرتبه م<br>الم م<br>الم م<br>م<br>الم م<br>الم م<br>الم م<br>الم م<br>م<br>م<br>م<br>م<br>م<br>م<br>م<br>م<br>م<br>م<br>م<br>م<br>م<br>م<br>م<br>م<br>م<br>م |
| میں اور اور اور اور اور اور اور اور اور اور | understandfold förskand<br>Canalogue Bas<br>(18 m/ cert/)                                                                                                    | ци Ф. р.                                                                                     | سال تعمیلی<br>(۹۹) میراز            | - bijar      | ×<br>                                     | 004<br>004              | ل کارآموزی پیشتو<br>بوری پیشتوادی : د<br>۱۶۰۷/۰۸/۱۸     | شماره تمامی مع<br>الدرس محل کارام<br>ایران عرضواست :<br>الاستاد پیشنهادی               | гчүгагчүн)<br>                                                    | موزی دانشجوی تستی(۲۰<br>پیشهادی : سنعت و معدن<br>اگرآموری پیشنهادی : طراحی<br>اید : دانشجوی تستی(۲۰۳۹<br>۱۹۰     | ار این درخواست کارآن<br>این محل کارآموری یا<br>این بینه فعایین معلی<br>ایرانیه داشته و قرائی<br>ایرانیه داشته و قرائییه >۲<br>اینه درخواست                                                                                                    |                                                                       | ه از است میمار میگر<br>ای کارآموری<br>۵۰ مه<br>۱۰ مه<br>۱۰ مه                                                                                                    | العلوس مرو ،<br>درخواستهای :<br>درخواست های<br>ا                                                                                                    |    | اللہ اللہ اللہ ( ( اللہ ( ) ( ) ) ( ) ( ) ( ) ( ) ( ) ( ) ( )                                                                                                    |
| مىمىدىدىر بريە<br>مەليات<br>بوريىات         | contraction of the stand of the stand of the | ин 🏠 🗩                                                                                       | سال تخسیلی<br>(۲۰۱۹ : ۲۰۱۹)         | . augut a    | ×<br>•••••••••••••••••••••••••••••••••••• | сіле<br>сіле            | ل کارآموری پیشنو<br>موری پیشنودی : ۲<br>۱۶۰۷/۰۰/۱۸      | شماره تمانی معا<br>ادرین محل کاراه<br>ایاریخ درخواست :<br>اهمان یا۲۱<br>استاد پیشتهادی | (0997207997                                                       | اموزی دانشجوی تستی(۱۰<br>پیشنهادی : منت و مدن<br>کارلموری پیشنهادی : غرامی<br>ایرا<br>۱۹۹۱                       | (زیبات درخواست کارآه<br>ه دام معل کارآموری یا<br>ه روینه فعایت معلی<br>دادشتم مرتواست دهنا<br>دادشتم مرتواست دهنا<br>دادشت مرتواست دهنا<br>دادشت مرتواست دهنا<br>دادشت مرتواست ا<br>دادشت مرتواست ا<br>دادشت مرتواست ا<br>دادشت مرتواست ا<br>دادشت مرتواست ا<br>دادشت مرتواست ا<br>دادش مرتواست ا<br>دادش مرتواست ا<br>دادشت مرتواست ا<br>دادش مرتواست ا<br>دادشت مرتواست ا<br>دادش مرتواست ا<br>دادش مراست ا<br>دادش مراست ا<br>دادش مراست ا<br>دادش مراست ا<br>دادش مراست ا<br>دادش مراست ا<br>دادش مراست ا<br>دادش مر مراست ا<br>مراست ا<br>درست ما مراست ا<br>مراست ا<br>درست مراست ا<br>مراس     |                                                                       | ای است میدود مدین<br>کارآموری<br>یه دور<br>یه دو نوبط داشتی<br>مدد نوبط داشتی                                                                                                    | مطیب سرع د<br>درخواست های<br>درخواست ها<br>درخواست ها<br>د                                                                                                    |    | الی منابع منابع (اسله : ۲۰۱۹) ()<br>() الروب مدینه میل<br>() الروب مدینه میل<br>() الروب مدینه<br>() الروب مدینه<br>() الروب مینه<br>() الروب الروب میل<br>() الروب الروب مین<br>() الروب الروب مین<br>() الروب الروب مین<br>() الروب الروب مین<br>() الروب الروب مین<br>() الروب الروب مین<br>() الروب الروب مین<br>() الروب الروب مین<br>() الروب الروب مین<br>() الروب الروب مین<br>() الروب الروب الروب مین<br>() الروب الروب الروب مین<br>() الروب الروب الروب الروب مین<br>() الروب الروب الروب الروب مین<br>() الروب الروب الروب الروب مین<br>() الروب الروب                                                                                                    |

**نکته**: مدیر گروه جهت افزایش ظرفیت اساتید کاراموزی نیز می توانند از منو تعیین ظرفیت کاراموزی اساتید، اقدام نمایند.

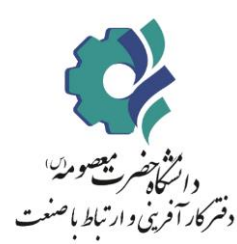

### 6. مرحله ششم: تایید و معرفی کار آموزان به صنعت (مدیر ارتباط با صنعت)

بعد از تایید توسط مدیر گروه سپس به مدیر ارتباط با صنعت خود اطلاع داده تا درخواست داده شده تایید شود. (می توان به کارشناس ارتباط با صنعت هم اطلاع داده شود)

| ارتياط يا منعت مدرس | ". <b>\$</b> p      |                | x                                                 | جزیبات درخواست کارآموزی دانشجوی تستی(۴۹۲۵۲۳۲۹۰)                | دسترسی سریع به 💷 ایست دوره های مهارتی 🗉 لیست فرص | داشیورد(نسخه : ۴.۴) (۰)<br>دانتی رفتن به صفحه اصلی |
|---------------------|---------------------|----------------|---------------------------------------------------|----------------------------------------------------------------|--------------------------------------------------|----------------------------------------------------|
|                     |                     |                |                                                   |                                                                | ←معرفی کارآموزان به صنایع/شرکتها                 | درخواستهای کارآموزی<br>۱۹<br>۱۹ درخواست            |
|                     |                     |                | ♦ شماره تماس محل کارآموزی پیشنهادی : ۲۱۸۸۸۸۸۸۸۰ • | ا نام محل کارآموری پیشنهادی : اداره صنعت و معدن استان<br>تهران | مجستجو براساس تاريخ<br>کيد ميره :                | گرارشات کارآموزی<br>مرد بندی                       |
|                     |                     |                | 🗲 آدرس محل کارآموزی پیشنهادی : نهران              | 🖋 زمینه فعالیت محل کارآموزی پیشنهادی : طراحی                   | · · · · · · · · · · · · · · · · · · ·            | 🞓 فرصتهای کارآموزی د                               |
|                     |                     |                |                                                   |                                                                |                                                  | 🚆 اساتید کارآموزی 🗧                                |
|                     |                     |                | 🗇 تاریخ درخواست :۱۴۰۱/۰۲/۱۷                       | <sup>8</sup> دانشجو درخواست دهنده :دانشجوی تسنی(۱۹۹۹٬۵۲۲۲۹۰)   |                                                  | ۾ کارآموزان                                        |
|                     |                     |                | المعدل ١٩:                                        | ): شته دانشجو))                                                | Q جسنجو                                          | انشکدهها د                                         |
|                     |                     |                |                                                   |                                                                |                                                  | 🏠 صنايع و شرکت ها 🗧                                |
|                     |                     |                | ۸ استاد پیشنهادی <sup>۲</sup>                     | 🗟 تعداد واحد گذرانیده ۱۳۰۰                                     | درخواستهای کارآموزی                              | in گزارش گیری                                      |
|                     |                     |                |                                                   |                                                                |                                                  | استاد كارآموز                                      |
|                     |                     |                |                                                   | تایید و صدور نامه معرفی                                        |                                                  | 🔶 کارآموزان من                                     |
| l i i               | تاريخ درخواست وصغين | سال تخصيلي ترم |                                                   |                                                                | ۽ کيوان دوره کاراموز                             | مدير ارتباط با صنعت                                |
| ر انجام             | ۱۴۰۱/۰۱/۱۷ در حا    | ledo Ikee-Ikel | فرش کارشناسی ۱۹ ۱۳۰                               | ۵۹۷۶۴۴۲۲ «۴۹۲۵۲۳۲۹» («۴۹۲۵۲۳۲۹»                                | ثبت شده توسط دانشجو دانشجوی تس                   | ← معرفی کارآموزان به صنعت                          |
|                     |                     |                |                                                   |                                                                |                                                  | ی رمید اشتغال د                                    |
| _                   |                     |                |                                                   |                                                                |                                                  | 🥡 مهارتافزایی 🔇                                    |

# 7. مرحله هفتم: دریافت معرفی نامه به صنعت - بارگذاری فایل موافقت نامه صنعت (دانشجو)

بعد از تایید مدیر ارتباط با صنعت، معرفی نامه آماده شده و دانشجو می تواند با مراجعه به سامانه ، معرفی نامه خود را برای ارائه به محل کار آموزی،دانلود نماید. همچنین نامه موافقت محل کار آموزی مبنی بر گذراندن کار آموزی در آن مکان را نیز در سامانه بارگذاری نماید.

| د د شجوی سنی 🚯                                                                                  |                                                          | ن شفلی و تحصیلی | رمتهای شغلی≣ لیست مشاوران | دىئوس سريع به :≡ ليست دوردهاى مهارتى≣ ليست ف                              | 0  | داشیورد(نسخه : ۴.۴) ا<br>ااااماً رفتن به صفحه اصلی |
|-------------------------------------------------------------------------------------------------|----------------------------------------------------------|-----------------|---------------------------|---------------------------------------------------------------------------|----|----------------------------------------------------|
|                                                                                                 |                                                          |                 |                           |                                                                           |    | هدایت شغلی و کاریایی                               |
| كار آموز آبلود گزارش و فرم زریایی کارشناس نررسی و ثبت نمره صنعت استاد کارآموز نیررسی و ثبت نمره | رییس دانشکده:معرفی به صنعت کارآموز:آپلود موافقتنامه صنعت | مدیرگروه: بررسی | کارشناس:بررسی             | کارآموز شت درخواست                                                        | 1  | 🗹 كارآموزى                                         |
| נן שלן אנויינט<br>ג אלן אנויינט                                                                 | کامل شده در حال بررسی                                    | کامل شدہ        | کامل شدہ                  | سروع ک                                                                    |    | كارأموز                                            |
| 1                                                                                               |                                                          |                 |                           |                                                                           |    | 🔒 ثبت درخواست جدید                                 |
|                                                                                                 |                                                          |                 |                           | ىدائلود نامە معرفى ۲                                                      | ۲. | 📰 کارآموزی من                                      |
|                                                                                                 |                                                          |                 |                           |                                                                           | ,  | 🥡 مھارتافزایی                                      |
|                                                                                                 |                                                          | ب لنت اطلاعات   |                           | تکمیل اطلاعات<br>فایل موافقتنامه صنعت(کار <sup>ا</sup> موز <mark>:</mark> |    | 📮 پیام های من                                      |
|                                                                                                 |                                                          |                 |                           | No file chosen Choose File                                                |    |                                                    |
|                                                                                                 |                                                          |                 |                           |                                                                           |    |                                                    |
|                                                                                                 |                                                          |                 |                           |                                                                           |    |                                                    |
|                                                                                                 |                                                          |                 |                           |                                                                           |    |                                                    |
|                                                                                                 |                                                          |                 |                           |                                                                           |    |                                                    |
|                                                                                                 |                                                          |                 |                           |                                                                           |    |                                                    |

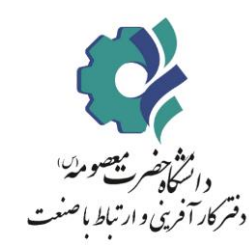

# 8. مرحله هشتم: بارگذاری فرم گزارش و فرم ارزیابی (دانشجو)

بعد از اتمام دوره کار آموزی، دانشجو باید به سامانه مراجعه کرده و فایل گزارش و فرم ارزیابی صنعت را آپلود نماید و در انتها ثبت اطلاعات را بزند.

نکته: دانشجویان می توانند از سایت دانشگاه – قسمت ارتباط با صنعت – منو کار آموزی دانشجویان، فرم گزارش را دانلود نمایند.

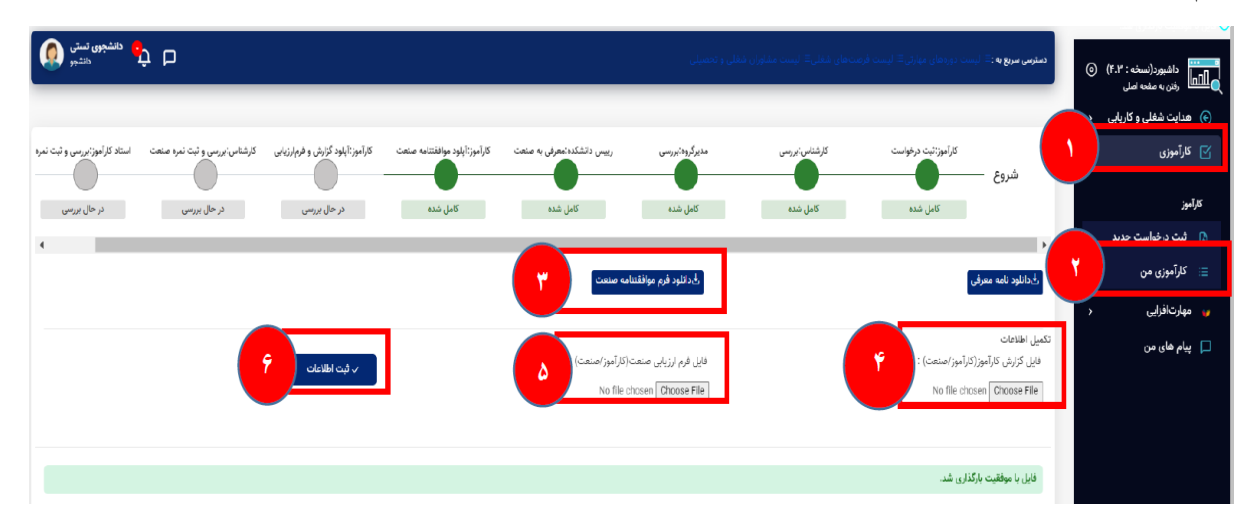

# 9. مرحله نهم: بررسی و تایید فرم گزارش (کارشناس)

در این مرحله کارشناس مدارک را بررسی کرده و به استاد کار آموزی ارجاع می دهد.

| <ul> <li>م البات شلل و کارایی در البال الباری البال کاراول کاراول کارول کارو</li></ul>                    | مدير ارتباط با سنسترسرس ا |                    |                       |                |                              |                             | <b>سریع یه</b> :≕ ایست دوردهای مهارتی≕ ایست فرصت های           | دمنترسى | ⊙ (¥.¥  | داشیورد(نسخه :<br>رفتن به صفحه اصلی |       |
|----------------------------------------------------------------------------------------------------|---------------------------|--------------------|-----------------------|----------------|------------------------------|-----------------------------|----------------------------------------------------------------|---------|---------|-------------------------------------|-------|
| از از از از از از از از از از از از                                                                                                    |                           |                    |                       |                |                              |                             | گزارشات کارآموزی                                               |         | یابی د  | هدایت شغلی و کار                    | • •   |
| الم المراوي المراوي                            |                           |                    |                       |                |                              |                             | جستجو براساس تاریخ                                             | 9       | ،<br>ب  | فرصتهای مطالعات                     | ÷Ψ    |
| ۲۲۲دونوانستانی کارانی:۲۲۲۲۲۲۲۲۲۲۲۲۲۲۲۲۲۲۲۲۲۲۲۲۲۲۲۲۲۲۲۲۲۲۲۲۲۲۲۲۲۲۲۲۲۲۲۲۲۲۲۲۲۲۲۲۲۲۲۲۲۲۲۲۲۲۲۲۲۲۲۲۲۲۲۲۲۲۲۲۲۲۲۲۲۲۲۲۲۲۲۲۲۲۲۲۲۲۲۲۲۲۲۲۲۲۲۲۲۲۲۲۲۲۲۲۲۲۲۲۲۲۲۲۲۲۲۲۲۲۲۲۲۲۲                                                                                                    |                           |                    | نيم سال :             |                |                              |                             | ل تحصیلی :                                                     | -       |         | <b>ت</b> اراموژی                    | • Ľ   |
| در من وابستهای کارآموری<br>ه در موابستهای کارآموری<br>ه در جدل زیرایست کارامو او مراز زیرای کارآموری که پس از انمام کاراموی که پس از انمام کارموی ایلود همده استمامیایی داده می شود.<br>ه در جدل زیرایست کارامو او مراز زیرای کارآموری که پس از انمام کارآموی ایلود همده استمامیایی داده می شود.<br>ه با کلیک در روی کلید دیروس کارزشانه اسکان درسی گارزش و قرم از زیرای کارآموز و همچنین ثبت نمره صنعت وجود دارد.<br>ه دارشگدوها د                                                                                                    |                           |                    | 🔾 اول 🕥 دوم 🗋 تابستان |                |                              |                             |                                                                | · 🦳     |         |                                     |       |
| ر المحسب المحسب المح<br>المحسب المحسب المحسب المحسب المحسب المحسب المحسب المحسب المحسب المحسب المحسب المحسب المحسب المحسب المحسب المحس<br>المحسب المحسب المحسب المحسب المحسب المحسب المحسب المحسب المحسب المحسب المحسب المحسب المحسب المحسب المحسب المحس<br>المحسب المحسب المحسب المحسب المحسب المحسب المحسب المحسب المحسب المحسب المحسب المحسب المحسب المحسب المحسب المحس<br>المحسب المحسب المحسب المحسب المحسب المحسب المحسب المحسب المحسب المحسب المحسب المحسب المحسب المحسب المحسب المحس<br>المحسب المحسب المحسب المحسب المحسب المحسب المحسب المحسب المحسب المحسب المحسب المحسب المحسب المحسب المحسب المحس<br>المحسب المحسب المحسب المحسب المحسب المحسب المحسب المحسب المحسب المحسب المحسب المحسب المحسب المحسب المحسب المحس<br>المحسب المحسب المحسب المحسب المحسب المحسب المحسب المحسب المحسب المحسب المحسب المحسب المحسب المحسب المحسب المحس<br>المحسب المحسب المحسب المحسب المحسب المحسب المحسب المحسب المحسب المحسب المحسب المحسب المحسب المحسب المحسب المحس<br>المحسب المحسب المحسب المحسب المحسب المحسب المحسب المحسب المحسب المحسب المحسب المحسب المحسب المحسب المحسب المحس<br>المحسب المحسب المحسب المحسب المحسب المحسب المحسب المحسب المحسب المحسب المحسب المحسب المحسب المحسب المحسب المحس<br>المحسب المحسب المحسب المحسب المحسب المحسب المحسب المحسب المحسب المحسب المحسب المحسب المحس<br>المحسب المحسب المحسب المحسب المحسب المحسب المحسب المحسب المحسب المحسب المحسب المحسب المحسب المحسب المحس<br>المحسب المحسب |                           |                    |                       |                |                              |                             |                                                                |         |         |                                     |       |
| میدهای<br>ه در حدول زیرایشناس گرامی:<br>۸ بالیک گرآموری در<br>۸ بالیک گرآموری در<br>۸ بالیک بر روی تلید بررس گزارشان اسکان بررس گزارش و قرم ارزیایی گزارموز و همچنین ثبت نمره صنعت وجود دارد.<br>۸ دارشگردها<br>۸ دارشگردها<br>۸ دارشگردها                                                                                                    |                           |                    |                       |                |                              |                             | Q جستجو                                                        |         | اموری   | درخواستهای کار<br>مورد              |       |
| می خد. حداد کا لدین                                                                                                    |                           |                    |                       |                |                              |                             |                                                                |         |         |                                     | Q     |
| ی اساتید کلرآموری د . در جنران زیباس کارش و قرم از زیبان کارآموران که پس از اندام کارآموران که پس از اندام کارآمو<br>جه داراند کار اندام کار مان کار پس از اندام کارآموران که پس از اندام کارآموران که پس از اندام کارآموران که پس از<br>جه داشت کارآموران که پس از اندام کارآموران که پس از اندام کارآموران که پس از اندام کارآموران که پس از اندام کار<br>جه داراند کارآموران کارآموران که پس از اندام کارآموران که پس از اندام کارآموران که پس از اندام کارآموران که پس                                                                                                    |                           |                    |                       |                |                              |                             |                                                                | ۲<br>ا  |         | فصنعات كالآب                        |       |
| ی کرآموزی<br>ج کرآموزی<br>ج داشگددها د                                                                                                    |                           |                    |                       |                | شده است.تمایش داده می شود.   | ی از اتمام کارآموزی آپلود   | ن جرین.<br>در جدول زیر,ایست گزارش و فرم ارزیابی کارآموزان که پ |         |         | اسائيد كارآموزي                     |       |
| ی موادی<br>چ دانشگیدها در آن<br>مواد می مواد می مواد می مواد می مواد می مواد می مواد می مواد می مواد می مواد می مواد می مواد م                                                                                                    |                           |                    |                       | ڊ.             | مچنین ثبت نمره صنعت وجود دار | ن و فرم ارزیابی کارآموز و ه | با کلیک بر روی کلید <b>بررسی گزارشات</b> امکان بررسی گزارش     | ·       |         | المالية فاراسوري                    |       |
| 2 United and a second and a second and a second a second a second a second a second a second a second a second                                                                                                    |                           |                    | رسى                   | 💿 درانتظار برر |                              |                             |                                                                |         |         | در موری                             |       |
| and the second second se                                                                                                    |                           |                    |                       |                |                              |                             |                                                                |         |         | دانسددوی                            |       |
| ان سین و سرستین و<br>این این از این از این این این این این این این این این این                                                                                                    | عملوات                    | قواست وضعيت        | شماره موبایل تاریخ در | شماره دانشجویی | کد ملی                       | 41.kg                       | نام کارآموز                                                    |         |         | منايع وشردناها                      |       |
| th دادس جوی<br>۱۳                                                                                                    |                           |                    |                       |                |                              |                             |                                                                | - 1     |         | درارش دیری                          |       |
| مند ورتي ۱ د دنشيون سنير، ۱۳۹۵ (۱۳۹۹ - ۲۱ ۳۳ ۲۰۱۰ ۲۰۱۲ د. مال الجام در مال الجام در مال الجام                                                                                                    | م پروسی گزارشان           | ۱۴۰۱، در حال انجا، | /=!//\V               | 1.91.91.91     | 1191 AT 81 3                 |                             | دانشجوی تستی(۱۹۴۹٬۵۲۳۲۹۰)                                      | ·       |         | د کارآموز                           | استاد |
| ا الم کاآموزان من                                                                                                    |                           |                    |                       |                |                              |                             |                                                                |         |         | کارآموزان من                        |       |
| care to Mold and                                                                                                    |                           |                    |                       |                |                              |                             |                                                                |         |         | ر ارتباط یا صنعت                    | مذير  |
| Came to charles A chara                                                                                                    |                           |                    |                       |                |                              |                             |                                                                |         | به صنعت | معرفى كارآموزان                     |       |
|                                                                                                    |                           |                    |                       |                |                              |                             |                                                                |         |         |                                     |       |

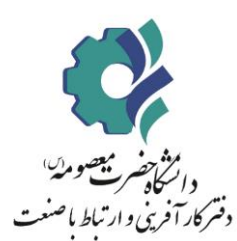

| ې 💃 سر اولا با منصب میر د ا | (                                                                                                    | جزییات گزارش کارآموزی دانشجوی تستی(۴۹۲۵۲۳۷۹۰)                                             | دستوس سروچه: ∃ ایست دوردهای دوازی ∃ ایست درد.<br>مراجع به : ∃ ایست دوردهای دوازی ∃ ایست درد. | داشبورد(نسخه : ۲۰٫۳) ۞<br>الما رفتن به مفحه املی<br>• هدایت شغلی و کاریابی <                                       |
|-----------------------------|----------------------------------------------------------------------------------------------------|-------------------------------------------------------------------------------------------|----------------------------------------------------------------------------------------------|----------------------------------------------------------------------------------------------------|
|                             | ۹ کدیلی :<br>۸ شماره موبایل :                                                                                                    | ۸، نام کارآموز : دانشجوی تستی(+۶۹۷۵۲۴۷۹)<br>۸ شماره دانشجویی                              | کېررسی کزارقدات کراموری<br>۹. جیستجو براساسی تاریخ<br>سال تحمیلی :<br>۷                      | 🗋 فرصتهای مطالعاتی د<br>۲ کارآموزی ۸                                                                               |
|                             | کا تمارد تماس محل کارآموی :۸۸۸۸۸۹۲ه<br>کی دناوه الم ارزیامی کار <sup>ا</sup> مویت<br>کی دناوه الم ارزیامی کار <sup>ا</sup> مویت<br>کی دنوان می به استاد | محل کارآموری تاداره صنعت و معدن استان تهران<br>خ مانلود کارتش کارآموری<br>لبت نمره صنعت : | C سندی<br>کارشنای گرامی:<br>• در جنرل زیرایست کارژش و فرم ارزیایی کارآموز(                   | کلیشامی ازباط با محت<br>درخواستهای کرآموزی<br>محقوقیت کرآموزی<br>اهوی معنی کرآموزی<br>استی کرآموزی<br>استی کرآموزی |
|                             | 🕲 درانتظار بررسی                                                                                                    |                                                                                           | ب بيت بر رو ديد بررس دورست .                                                                 | 🚆 کارآموزان<br>۳ دانشکدهها د                                                                                       |
| فواست وشغيت عنايات          | اره دانشجوین شماره موبایل تاریخ در                                                                                                    | رشته کد ملن شه                                                                            | ± نام کارآموز                                                                                | ۞ مىتايع و شركت:ھا <<br>اء گزارش گيرى                                                                              |
| در حل انجام برس کارشان      | аулу алына алына                                                                                                    | ····                                                                                      | ا دانشجوی تستی(۱۹۹۹ه/۱۹۷۹۹م)                                                                 | استاد کارآموز<br>ب کارآموزان من                                                                                    |

# 10.مرحله دهم: بررسی و ثبت نمره (استاد کار آموزی)

در مرحله آخر، استاد کار آموزی مدارک را بررسی و نمره کار آموزی را ثبت می نماید.

| ا<br>مەرسىاس | مدير ارتباط يا صن | ήD           |               |     |              |                     |         |          |      | ېلى            | مشاوران شغلی و نحص | نی≡ لیست فرصتهای شغلی≡ لیست ه | و <b>سریع به</b> :=: لیست دورههای مهار | emīçun | 0 | داشبورد(تسخه : ۴.۳)<br>رفان به صفحه اصلی     |                 |
|--------------|-------------------|--------------|---------------|-----|--------------|---------------------|---------|----------|------|----------------|--------------------|-------------------------------|----------------------------------------|--------|---|----------------------------------------------|-----------------|
|              |                   |              |               |     |              |                     |         |          |      |                |                    |                               | کارآموزان                              |        |   | آموزی                                        | jJG 🗹           |
|              |                   |              |               |     |              | :                   | نيم سال |          |      |                |                    |                               | ) جستجو براساس تاریخ<br>بال تحصیلی :   |        | 1 | ں ارتباط با منعت                             | كارشتام         |
|              |                   |              |               |     | ستان         | ن دوم ن ای          | ) اول   |          |      |                |                    |                               |                                        |        |   | رخواستهای کارآموزی<br>موردجنید<br>• نوردجنید | ° °î            |
|              |                   |              |               |     |              |                     |         |          |      |                |                    |                               | Q جستجو                                |        |   | زارشات کارآموزی<br>مورد بدید                 | <sup>ړه</sup> و |
|              |                   |              |               |     |              |                     |         |          |      |                |                    |                               | _                                      |        | > | فرصتهای کارآموزی                             | 🚖 ف             |
|              |                   |              |               |     |              |                     |         |          |      |                |                    |                               | فالد                                   | کارت   | ſ | ساتيد كارآموزي                               | 1 <u>%</u>      |
| عمليات       | نمره استاد        | وضعيت        | تاريخ درخواست | ē3  | سال تخضيلی   | تعداد واحد أكذرانده | مغدل    | ghia     | رشته | شماره ذانشجوبى | گد ملی             | كارآموز                       | وران<br>عنوان دوره                     | 4      |   | بت استاد جدید<br>ہست اساتید                  | بي ⊊<br>بي 1    |
|              |                   |              |               |     |              |                     |         |          |      |                |                    |                               |                                        |        |   | ارآموزان                                     | -<br>لا ۾       |
|              |                   | در حال انجام | \/Fe]/e}//\V  | دوم | (je++-) je+) | 11"+                | 19      | کارشناسی | 49   | Bistern        | 19101010           | دانشجوی تستی(*۴۹۲۵۲۳۲۹)       | ثبت شده توسط دانشجو                    | 1      | > | انشكدهها                                     | ს ஜ             |
| نم           |                   |              |               |     |              |                     |         |          |      |                |                    |                               |                                        |        | > | ىنايع و شركتها                               | ø (i)           |
|              |                   |              |               |     |              |                     |         |          |      |                |                    |                               |                                        |        |   | زارش گیری                                    | ال گز           |
|              |                   |              |               |     |              |                     |         |          |      |                |                    |                               |                                        |        |   | ئار أموز                                     | استاد ک         |
|              |                   |              |               |     |              |                     |         |          |      |                |                    |                               |                                        |        |   | ارآموزان من                                  | ← کا            |
|              |                   |              |               |     |              |                     |         |          |      |                |                    |                               |                                        |        |   |                                              |                 |

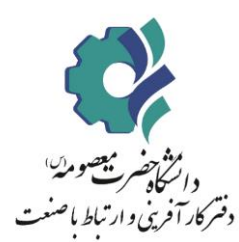

| مدير ارتباط با صفعت بعدر بن    | ×                |                                         | جزیبات گزارش کارآموزی دانشجوی تستی(ه۴۹۲۵۲۳۲۹۰) |          | دسترسی سریع به := الیست دوردهای مها  | ⊚ (F.         | داشبورد(نسخه : ۳<br>رفتن به مفده اصلی   |
|--------------------------------|------------------|-----------------------------------------|------------------------------------------------|----------|--------------------------------------|---------------|-----------------------------------------|
|                                |                  |                                         |                                                |          | ≣الیست کارآموزان                     | ^             |                                         |
|                                |                  | ≙كدملى :                                | ⇔نام کارآموز :دانشجوی تستی(۴۹۲۵۲۳۲۹۰)          |          | مجستجو براساس تاريخ<br>مالا تعميل ما |               |                                         |
|                                |                  | شماره موبایل :                          | ې شماره دانشجويي :````                         |          | . دلیسی                              | بوڑی<br>س     | درخواست <b>ها</b> ی کارآه<br>۲۹ مورد با |
|                                |                  | ۳۵شماره تماس محل کارآموزی :۲۱۸۸۸۸۸۸۲۰ • | همل کارآموزی :اداره صنعت و معدن استان تهران    |          |                                      |               | گزارشات کارآموزی<br>مرردچه              |
|                                |                  | الخ دانلود فرمارزیایی کارآموزی          | ان دانلود گزارش کارآموزی                       |          | ¢ şiniş d                            | ى ‹           | 膏 فرصتهای کارآموز                       |
|                                |                  |                                         |                                                |          |                                      | ^             |                                         |
|                                |                  | -                                       | ۰۰، نمره صنعت: «                               |          | كارآموزان                            |               |                                         |
| رخواست وضعیت تمرہ استاد عملیات | ton the constant | 🗢 ئېت ئمرە                              | قیت تمرہ :<br>امرہ را وارد نمایید              | كالرآموز | # عنوان دوره                         |               | 🗮 لیست اساتید                           |
|                                |                  |                                         |                                                |          |                                      |               | 兴 گارآموزان                             |
|                                | +Y/IV pg2        |                                         |                                                |          |                                      | >             |                                         |
|                                |                  |                                         |                                                |          |                                      | $\rightarrow$ | 🍈 صنايع و شرکتها                        |
|                                |                  |                                         |                                                |          |                                      |               | 🕼 گزارش گیری                            |

### اتمام مراحل كار آموزى

| <b>(</b> ); | د <b>انشجوی نستر</b><br>دانشج  |                               |                                  |                               |                            | مشاوران شغلی و تحصیلی | ∃ لیست فرصتهای شغلی⊟ لیست | <b>ریه</b> : II: لیست دورههای مهارتی II: | دسترسی سریع  | (F.₩     | داشیورد(نسخه :<br>۱۱ رفتن به صفحه اصلی |
|-------------|--------------------------------|-------------------------------|----------------------------------|-------------------------------|----------------------------|-----------------------|---------------------------|------------------------------------------|--------------|----------|----------------------------------------|
|             |                                |                               |                                  |                               |                            |                       |                           |                                          | _            | اریایی د | 🛛 هدایت شغلی و ک                       |
|             | استاد کارآموز؛بررسی و ثبت نمره | کارشناس؛پررسی و ثبت نمرہ صنعت | کارآموز:آیلود گزارش و فرم رزیابی | كارأموز:أيلود موافقتنامه صنعت | رييس دانشكده:معرفي به صنعت | مدیرگروه: بررسی       | کارشناس:بررسی             | كارآموز:ئيت درخواست                      |              | >        | ) کارآموزی                             |
| خاتمه       |                                | _ •                           |                                  |                               |                            |                       |                           |                                          | نىروع —      | >        | مهارتافزایی                            |
|             | کامل شدہ                       | گامل شده                      | کامل شدہ                         | کامل شدہ                      | کامل شدہ                   | کامل شدہ              | گامل شده                  | کامل شدہ                                 |              |          | پیام های من                            |
| +           |                                |                               |                                  |                               |                            |                       |                           |                                          | •            |          |                                        |
|             |                                | یابی                          | ال دانلود فرم ارز                |                               | گزارش کارآموزی             | ىڭدانلود              |                           | مه معرفی                                 | ال دانلود نا |          |                                        |
|             |                                |                               |                                  |                               |                            |                       |                           | رم موافقتنامه صنعت                       | ل دانلود ف   |          |                                        |

در صورت هرگونه سوال و مشکل در فرآیند کار اموزی، می توانید در پیام رسان ایتا به آی دی (کارشناس ارتباط با صنعت دانشگاه) پیام ارسال نمایید.